# LTC Registration Tutorial

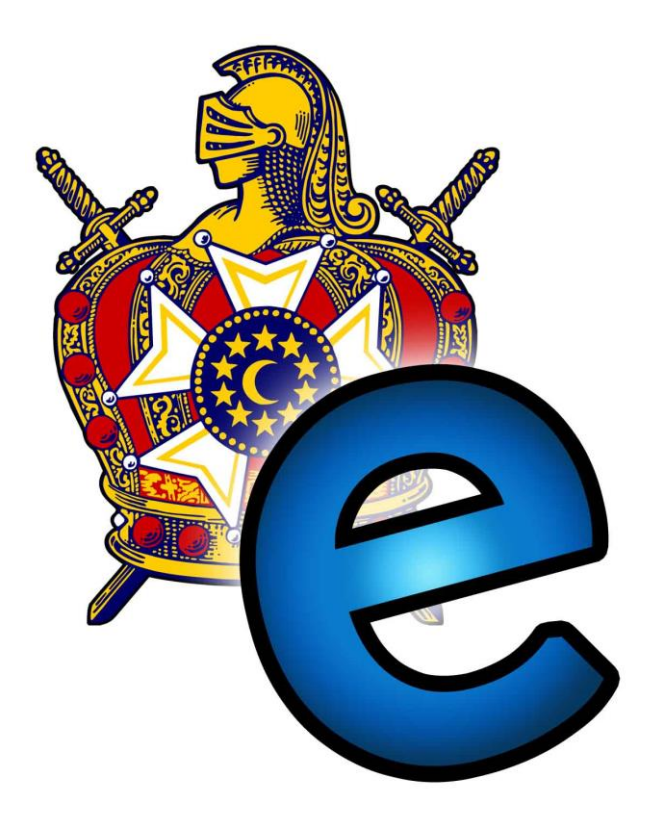

#### Introduction

Once again, Region One DeMolay will be using the Fraternal Events Management System for the registration of the Leadership Training Conference. All selections of courses, tracks, and known ritual parts will be all done ahead of time.

Chapters should have one Advisor handle the online registration process. As most of you and most of your DeMolays should already be in the system from past events, this process should be getting easier with each event. This tutorial has been made as an introduction as well as a refresher.

## **Table of Contents**

| Step 1: Filling out the Forms         | 2   |
|---------------------------------------|-----|
| Step 2: Sign Yourself Up              | 3   |
| Step 3: Sign Up Your Chapter          | 5   |
| Step 4: Register Your Chapter for LTC | 7   |
| FAQs                                  | .14 |
| -*                                    |     |

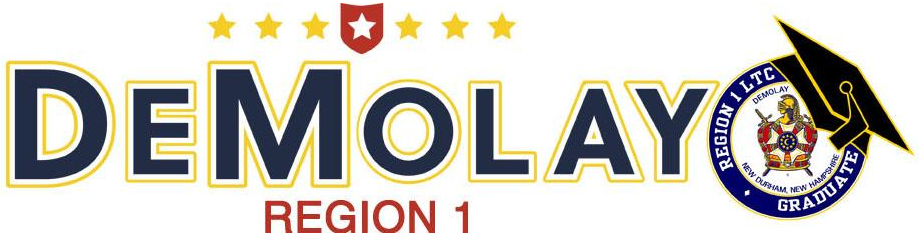

## **Step 1: Filing out the Forms**

| Person Register<br>Region I DeMolau<br>Part one: Register<br>Person                                                                                                    | raining Conference |
|----------------------------------------------------------------------------------------------------|--------------------|
| Image: Image: |                    |

Before starting the LTC registration, the paper application (medical forms included) must be filled out by every attendee in your Chapter. This form will tell, in detail, which activities each attendee wants to participate in throughout the week.

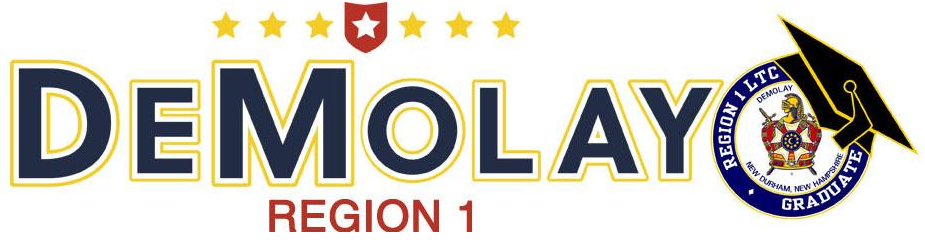

## Step 2: Sign Yourself Up

| FratemalEven<br>Now | 2<br>a're going places                                                                                                    |  |
|---------------------|----------------------------------------------------------------------------------------------------|--|
| Event Search        |                                                                                                    |  |
|                     |                                                                                                    |  |
| 30 May              | Forging the Future     Details     Log in                                                                                          |  |
|                     | Host: Atlantic Provinces DeMolay<br>Event type: Public<br>When: Friday, May 30, 2014 at 05:00 PM ADT<br>Where: Moncton, NB, Canada |  |
| 08 Aug              | DeMolay Conclave 2014 - DRAFT Details Log in                                                                                       |  |
|                     | Host: Massachusetts DeMolay<br>Event type: Public<br>When: Friday, August 08, 2014 at 02:00 PM EDT<br>Where: Nichols College       |  |

With registration forms in hand (available on page 2), online registration can begin. Go to the website live.fraternalevents.com and log in.

- 1. To create an account, click *Create An* Account (turn to page 4).
- 2. If you already have an account, click *Log In* (skip to page 5).

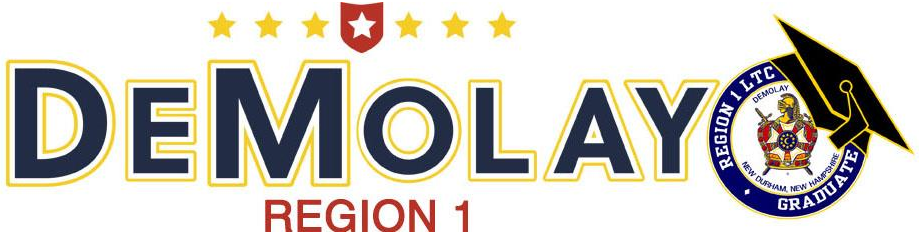

## **Account Creation**

| You'll soon be able | e Friend!<br>e to register and acces | s FraternalEvents.com's grow  | ving list of events.                     |                                |
|---------------------|--------------------------------------|-------------------------------|------------------------------------------|--------------------------------|
| New user            | 1                                    |                               |                                          | 2                              |
| Personal Detail     | s:                                   |                               | Account:                                 |                                |
| Title<br>First name | REQUIRED                             | (Example - Mr. Mrs. Ms. Etc.) | Email address                            | REQUIRED                       |
| Middle name         |                                      |                               | Please enter your email<br>address again | REQUIRED                       |
| Last name           | REQUIRED                             |                               | Password                                 | Must be at least 10 characters |
| Goes by             |                                      |                               |                                          | REQUIRED                       |
| Gender              | O Male O Female                      |                               | Please enter your<br>password again      |                                |
| Date of birth       |                                      |                               |                                          | REQUIRED                       |
| Spouse name         |                                      |                               |                                          |                                |

You have clicked *Create An Account*. Fill in your information for your personal account.

- 1. The minimum requirements are your first and last name.
- 2. Use the email you check most regularly, as this email address will be used to send updates and alerts.

| Destand shid size       | -                                                   | Organization Association Request(s)                                    |
|-------------------------|-----------------------------------------------------|------------------------------------------------------------------------|
| Preserved shirt size    | None provided yet                                   |                                                                        |
|                         | Used if event provides a shirt                      | What organization(s) What Organization(s)?                             |
|                         |                                                     | an association with?                                                   |
| Your time zone          | (GMT-11:00) American San 🔻                          |                                                                        |
|                         | Used when displaying transaction information        | Note 1: Requests will only be sent once you confirm your socount       |
|                         |                                                     | Note 2: By requesting association to an organization, you              |
| Mailes address          |                                                     | communicating to you via email and grant them permission               |
| maning sources          |                                                     | to include you in bulk emails, recognizing that you have the           |
|                         | This address is used to send refunds                | messages at any time should i desire to do so in your user<br>profile. |
| ity or town you live in | Enter a location                                    | Is your organization not listed yet?                                   |
| Zip postal code         |                                                     |                                                                        |
|                         |                                                     | Would you like to add it? Yes O No @                                   |
| Home shares             |                                                     |                                                                        |
| rione prone             |                                                     |                                                                        |
| Work phone              |                                                     | Human Authentication:                                                  |
|                         |                                                     |                                                                        |
| Mobile phone            |                                                     | MMEHA                                                                  |
|                         |                                                     | CAPTCHA letters                                                        |
| Emergency contact       |                                                     | Human Authentication. Please type what you see above                   |
| me and phone number     |                                                     | Don't see the CAPTCHA image and use IE?                                |
|                         |                                                     | Click on the 😫 button at the top of your browser.                      |
| Health notes            |                                                     |                                                                        |
|                         |                                                     |                                                                        |
|                         | This note is included in event attendee information | REQUIRED                                                               |
| Other notes             |                                                     |                                                                        |
| Jule notes              | 1                                                   |                                                                        |
|                         |                                                     |                                                                        |

- 3. Select your jurisdiction.
- 4. Perform the standard security measure for the website.
- 5. Click *Create This Account* and you have made your account! You must wait to be authorized to join your jurisdiction's group. (Authorization can take up to 24 hours.) Once authorized, you will be automatically placed into your respective Chapter. Notification will be sent via email when this happens.

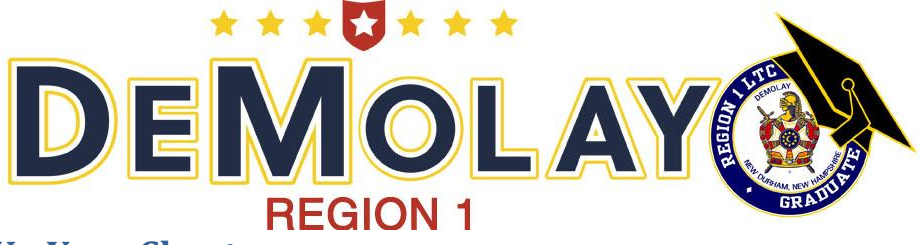

## Step 3: Sign Up Your Chapter

| aternalEvent | ts.com                                           | Welcome Mr. William Abbott!                                                                   | Home | Manage | Management Menu 👻                            | Download Owner's Manual | Log out          |
|--------------|--------------------------------------------------|-----------------------------------------------------------------------------------------------|------|--------|----------------------------------------------|-------------------------|------------------|
| Now y        | vou'r                                            | e going pla                                                                                   | ces. | 1      | Manage My Event(s)<br>Manage My Organization |                         |                  |
| Event Search |                                                  | ٩                                                                                             |      |        |                                              |                         |                  |
| 30 May       | Forging                                          | a the Future                                                                                  |      |        |                                              |                         | Details Register |
|              | Host: Atla<br>Event typ<br>When: Fri<br>Where: M | tit: Provinces DeMolay<br>e: Public<br>day, May 30, 2014 at 05:00 PM AD<br>oncton, NB, Canada | г    |        |                                              |                         |                  |
| 08 Aug       | DeMola                                           | ay Conclave 2014 - DRA                                                                        | FT   |        |                                              | E                       | Details Register |
|              | Host: Mas<br>Event type<br>When: Fri<br>Where: N | sachusetts DeMolay<br>e: Public<br>day, August 08, 2014 at 02:00 PM f<br>ichols College       | EDT  |        |                                              |                         |                  |

You now have an account and have been registered. You must make sure that every member and advisor is in your Chapter's group. Here's how you check:

- 1. Click *Management Menu* to open the drop down.
- 2. Click Manage My Organization(s).

| FraternalEvents.com | Welcome Mr. William Abbott! Home Manage | e My Account Management Menu 👻 Do | ownload Owner's Manual Log out |
|---------------------|-----------------------------------------|-----------------------------------|--------------------------------|
| Massachuset         | ts DeMolay Managem                      | ent                               |                                |
| My Group Registra   | My Group Users                          |                                   |                                |
|                     |                                         | ຸ                                 |                                |
| Users from my gr    | oup in Massachusetts DeMo               | olay New User                     |                                |
| User Search         |                                         |                                   |                                |
| User                | Role                                    | Group                             | Actions                        |
| Mr. William Abbott  | Event Attendee Coordinator              | Old Colony Chapter                | Edit                           |
| Gregory Abbott      | Event Attendee                          | Old Colony Chapter                | Edit                           |
| Jonathan Caliri     | Event Attendee Coordinator              | Old Colony Chapter                | Edit                           |
| Christopher Gomez   | Event Attendee                          | Old Colony Chapter                | Edit                           |
| Robert Lindelof     | Event Attendee                          | Old Colony Chapter                | Edit                           |
| Kyle Mackenzie      | Event Attendee                          | Old Colony Chapter                | Edit                           |

- 1. Click on *My Group Users* to see everyone that has an account within your Chapter. Use this screen to check and make sure everyone in your Chapter has an account. Create an account for anyone that is not listed from your Chapter.
- 2. To create an account, click *New User*. (If everyone is listed, skip to page 7).

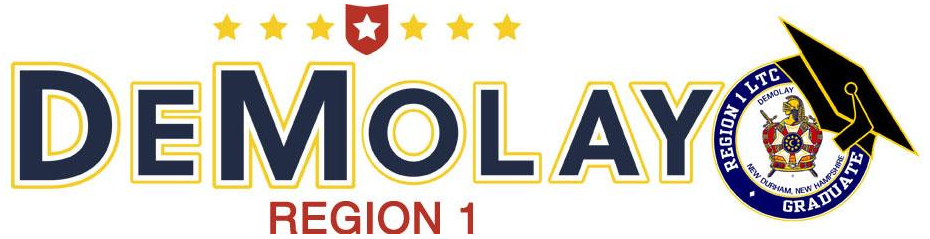

#### **Create a New User**

| ew user to    | or massachus    | etts D   | eworay                 |          |  |
|---------------|-----------------|----------|------------------------|----------|--|
| ersonal Detai | ls:             |          |                        | 1        |  |
| Title         |                 | (Example | e - Mr. Mrs. Ms. Etc.) | <u> </u> |  |
| First name    |                 |          |                        |          |  |
|               | REQUIRED        |          |                        |          |  |
|               |                 |          |                        |          |  |
| Middle name   |                 |          |                        |          |  |
| Last name     | REQUIRED        |          |                        |          |  |
| Goes by       |                 |          |                        |          |  |
| Gender        | O Male O Female |          |                        |          |  |
| Date of birth |                 |          |                        |          |  |
| Spouse name   |                 |          |                        |          |  |
|               |                 |          |                        |          |  |

1. The minimum requirement for an account is the full name of the individual. It is recommended to complete the additional information, to create a smoother process later.

| aternalEvents.com                   | Welcome Mr. William Abbott     | Home     | Manage My Account     | Management Menu 👻 | Download Owner's Manual | Log out |
|-------------------------------------|--------------------------------|----------|-----------------------|-------------------|-------------------------|---------|
| Account:                            | Bypass login info              |          |                       |                   |                         |         |
| 2                                   |                                |          |                       |                   |                         |         |
|                                     | REQUIRED                       |          |                       |                   |                         |         |
|                                     |                                |          |                       |                   |                         |         |
| Please enter your emai              |                                |          |                       |                   |                         |         |
| address again                       | DECUIDED                       |          |                       |                   |                         |         |
|                                     | REQUIRED                       |          |                       |                   |                         |         |
|                                     |                                |          |                       |                   |                         |         |
| Password                            | Must be at least 10 characters |          |                       |                   |                         |         |
|                                     |                                |          |                       |                   |                         |         |
|                                     | REQUIRED                       |          |                       |                   |                         |         |
|                                     |                                |          |                       |                   |                         |         |
| Please enter your<br>password again |                                |          |                       |                   |                         |         |
|                                     | REQUIRED                       |          |                       |                   |                         |         |
|                                     |                                |          |                       |                   |                         |         |
| User Role wit                       | hin Massachuset                | ts De    | Molay                 |                   |                         |         |
| This now user will be               | sot as an Event Attend         |          | ur IOld Colony Char   | tor) group        |                         |         |
| This new user will be               | e set as an Event Attenu       | ee in yo | ur toru coloriy citaj | neri group.       |                         |         |
|                                     |                                |          |                       |                   |                         |         |

- 2. To give the individual access to their own account, add their email and a password. For the sake of time, click *Bypass login info* and leave these sections blank.
- 3. Once all the information has been filled in, click *Create This Account*.

Repeat these steps until everyone is listed in your Chapter's group. Click *Home* to begin registration for LTC (turn to page 7).

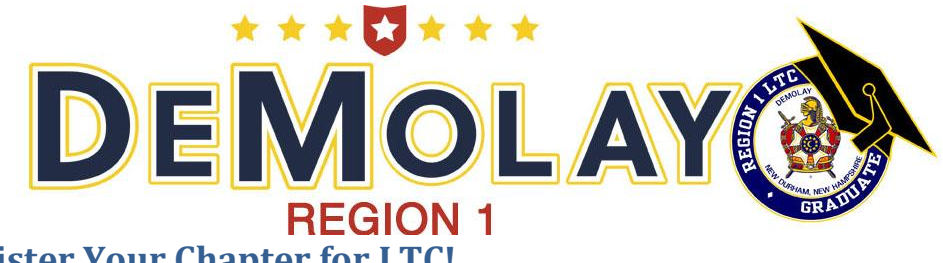

## **Step 4: Register Your Chapter for LTC!**

| FraternalEven | ts.com Welcome Mr. John Doel                                                                                                 | Home Manage My Accour | nt Management Menu 👻 | Download Owner's Manual | Log out          |
|---------------|----------------------------------------------------------------------------------------------------|-----------------------|----------------------|-------------------------|------------------|
| Now y         | vou're going pla                                                                                                    | aces                  |                      |                         |                  |
| 08 May        | Grand Lodge 2015<br>Host: The Masonic Grand Lodge of New Br<br>Event type: Public<br>When: Friday, May 08 2015 at 02:00 PM A | runswick              |                      |                         | Details Register |
| 16 Aug        | Where: Saint John, NB, Canada                                                                                                | ce 2015               |                      | 1                       | Register         |
|               | Event type: By Organization Type (DeMola<br>When: Sunday, August 16, 2015 at 01:00 F<br>Where: New Durham, NH, United States | ay)<br>PM EDT         |                      |                         |                  |

Once everyone is in the system, it is time to register for LTC!

1. From the *Home* page, find the LTC 2016 event, and click *Register*.

| raternalEvents.com we       | elcome Mr. John Doel Home Manage | My Account Management Menu - | Download Owner's Manual Log out |
|-----------------------------|----------------------------------|------------------------------|---------------------------------|
| New registra                | tion for Leaders                 | ship Training C              | onference 2015                  |
| Self registration from Mass | achusetts DeMolay                |                              |                                 |
| Group registration for Mass | sachusetts DeMolay               |                              | 4                               |
| 2                           | 3                                |                              | Start registration Cancel       |
| © FratemalEvents.com 2014   | -                                |                              |                                 |

- 2. There are two options; self or group registration. Since you are registering the whole Chapter, click *Group registration*
- 3. Select the dropdown option for *your jurisdiction*.
- 4. Click *Start registration*.

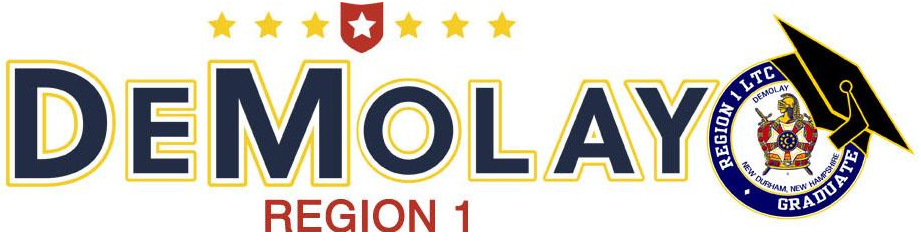

### Select a Member to Register

| raternalEvents.com                                              | Welcome Mr. John Doe!                                  | Home      | Manage My Account | Management Menu 👻      | Download Owner's Manual | Log out      |
|-----------------------------------------------------------------|--------------------------------------------------------|-----------|-------------------|------------------------|-------------------------|--------------|
|                                                                 |                                                        |           |                   |                        |                         |              |
| New Group                                                       | Pogistrat                                              | ion f     | orload            | orshin Tra             | ining Confe             | ronco        |
| 2015 avent                                                      | Registiat                                              |           | UI Leau           | ersnip na              | uning come              | erence       |
| 2015 event                                                      |                                                        |           |                   |                        |                         |              |
| St 1 lease cho                                                  | ose the first at                                       | tendee    |                   |                        |                         |              |
| Who your Old Color                                              | Chapter group of                                       | lassachu  | setts DeMolav is  | this registration for? |                         |              |
| Who have your old colon                                         | y chapter group of h                                   | nassacriu | Setts Dewiolay is | uns registration for : |                         |              |
| Kyle Mackenzie (Old Colony Ch                                   | apter - Ev  Save And                                   | Continue  | 9                 |                        |                         |              |
| Aidan Mackenzie (Old Colony C                                   | hapter - Event Attendee)                               |           |                   |                        |                         |              |
| David Abbott (Old Colony Chapt                                  | er - Event Attendee)                                   | ht        |                   |                        |                         |              |
| lan Mackenzie (Old Colony Cha                                   | pter - Event Attendee)                                 |           |                   |                        |                         |              |
| Jacob Yanovich (Old Colony Ch<br>Mr. John Doe (Old Colony Chap  | apter - Event Attendee)<br>iter - Event Attendee Coord | linator)  |                   |                        |                         |              |
| John Odams (Old Colony Chapt<br>Jonathan Caliri (Old Colony Cha | er - Event Attendee)<br>Ipter - Event Attendee Cool    | rdinator) |                   |                        | Cancel Registratio      | Back to list |
| Kelly Ried (Old Colony Chapter<br>Kyle Mackenzie (Old Colony Ch | - Event Attendee)<br>apter - Event Attendee)           |           |                   |                        |                         |              |
| Nels MacKenzie (Old Colony Ch                                   | apter - Event Attendee)                                |           |                   |                        |                         |              |
| Robert Lindelor (Old Colorly Cha                                | apter - Event Attendee)                                |           |                   |                        |                         |              |

- 1. Using the dropdown list, select a person to register.
- 2. Click *Save And Continue* to begin that person's registration.

| FraternalEvents.com Welcome Mr. John Doe! Home Ma | anage My Account Mana | agement Menu - | Download Owner's Manual | Log out |
|---------------------------------------------------|-----------------------|----------------|-------------------------|---------|
| New Group Registration for 2015 event             | or Leaders            | ship Tra       | ining Conf              | erence  |
| List of attendees for this registration:          |                       |                |                         |         |
| John Doe Modify                                   |                       |                |                         |         |
|                                                   |                       |                |                         |         |
| Change John Doe's Activities                      |                       |                |                         |         |
|                                                   |                       |                |                         |         |
| First, please choose the event activity           | set that applie       | d to vou (or   | this attendee):         |         |
| , p                                               |                       |                |                         |         |
| DEMOLAY LEADERSHIP (BASIC PROGRAM)                | CHAPTER LEAD          | ERSHIP (COUN   | CILOR PROGRAM)          |         |
| 0                                                 |                       | 0              |                         | 1       |
|                                                   |                       |                |                         |         |
| JURISDICTIONAL LEADERSHIP (PMCS & APPOIN          | NTED JOS)             |                |                         |         |
| 0                                                 |                       |                |                         |         |
|                                                   |                       |                |                         |         |

 Choose the type of attendee. Attendees from your Chapter fall in to one of three categories: DeMolay Leadership, Chapter Leadership, or Jurisdictional Leadership. Pick the track that your DeMolay will be participating in during the week.

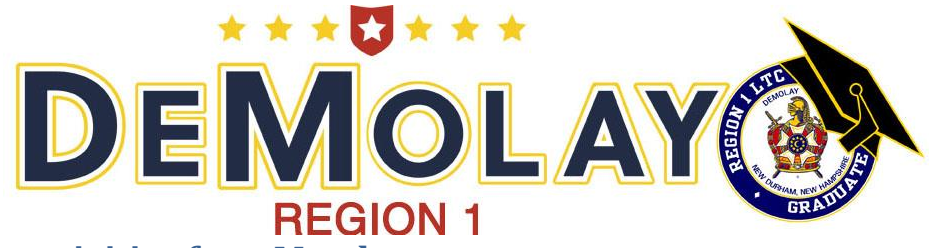

## Selecting the activities for a Member

| 1 | rst, please                | choose the event activity                                                                          | set that applied to you (or | r this attendee):                                                                                               |  |
|---|----------------------------|----------------------------------------------------------------------------------------------------|-----------------------------|----------------------------------------------------------------------------------------------------|--|
|   | DEMOLAY LE                 | ADERSHIP (BASIC PROGRAM)                                                                           | CHAPTER LEADERSHIP (COUN    | NCILOR PROGRAM)                                                                                                 |  |
|   | JURISDICTIO                | NAL LEADERSHIP (PMCS & APPOI                                                                       | NTED JOS)                   |                                                                                                    |  |
|   | Sun, Aug 16 at<br>01:00 PM | Attendee Type:<br>Chapter Leadership (Councilor Program) in Can<br>Grounds atthe Lion's Camp Pride | · 1                         | cost included                                                                                                   |  |
|   | Sun, Aug 16 at<br>02:00 PM | Known DeMolay Degree Parts<br>Orator in Camp Grounds at the Lion's Camp Prio                       | ).<br>Je                    | cost included                                                                                                   |  |
|   | Sun, Aug 16 at<br>02:00 PM | Known DeMolay Degree Parts<br>Master Inquisitor in Camp Grounds at the Lion's<br>Camp Pride        |                             | cost included                                                                                                   |  |
|   | Sun, Aug 16 at<br>02:00 PM | Known DeMolay Degree Parts<br>Senior Inquisitor in Camp Grounds at the Lion's<br>Camp Pride        | X.                          | cost: included                                                                                                  |  |
|   | Sun, Aug 16 at<br>02:00 PM | Known DeMolay Degree Parts<br>Junior Inquisitor in Camp Grounds at the Lion's<br>Camp Pride        | E.                          | cost: included                                                                                                  |  |
|   | Sun, Aug 16 at<br>02:00 PM | Known DeMolay Degree Parts<br>Jacques DeMolay in Camp Grounds at the Lion<br>Camp Pride            | 5                           | cost included                                                                                                   |  |
|   | 2010/02/17/2017            |                                                                                                    |                             | Second second second second second second second second second second second second second second second second |  |

1. Choosing one of the attendee types will cause a dropdown of all available activities for that type. Each list will have some activities that are mandatory and some that are optional.

| DeMolay Leadership |                     | Chapter Leadership |                     | Jurisdictiona | l Leadership        |
|--------------------|---------------------|--------------------|---------------------|---------------|---------------------|
| Red                | We perform the      | Red                | We perform the      | Red           | We perform the      |
|                    | DeMolay Degree at   |                    | DeMolay Degree at   |               | DeMolay Degree at   |
|                    | LTC. Which          |                    | LTC. Which          |               | LTC. Which          |
|                    | DeMolay Degree      |                    | DeMolay Degree      |               | DeMolay Degree      |
|                    | Parts does he       |                    | Parts does he       |               | Parts does he       |
|                    | know, if any?       |                    | know, if any?       |               | know, if any?       |
|                    | OPTIONAL            |                    | OPTIONAL            |               | OPTIONAL            |
| Blue               | Rank the choices    | Blue               | Rank the choices    | Blue          | Rank the choices    |
|                    | for each Evening    |                    | for each Evening    |               | for each Evening    |
|                    | Track 1-4. All four |                    | Track 1-4. All four |               | Track 1-4. All four |
|                    | must be filled out. |                    | must be filled out. |               | must be filled out. |
|                    | MANDATORY           |                    | MANDATORY           |               | MANDATORY           |

Below are the options for each track:

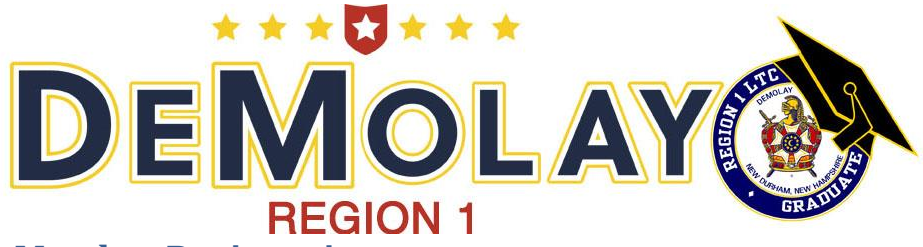

## Submitting a Member Registration

| - | Sun, Aug 16 at<br>03:00 PM<br>Sun, Aug 16 at<br>03:00 PM | Evening Tracks:<br>THIRD CHOICE in Camp Grounds at the Lion's<br>Camp Pride<br>Evening Tracks:<br>FOURTH CHOICE in Camp Grounds at the Lion's<br>Camp Pride | Option:<br>Communications cost: \$0.00 •<br>Option:<br>Chapter Operations cost: \$0. • | cost: included                   |
|---|----------------------------------------------------------|----------------------------------------------------------------------------------------------------|----------------------------------------------------------------------------------------|----------------------------------|
|   | Re                                                       | gistration Management                                                                                                    | 3 Review                                                                               | Registration Cancel Registration |

Now that all the activities have been filled out for the first attendee, there are four options: *Save And Continue, Save and Add Another, Save For Later,* and *Cancel Registration.* 

- 1. Select *Save and Add Another* to continue registering attendees.
- 2. Once all attendees are registered, click Save and Continue.
- 3. If you want to suspend your registration and return to it later, click *Save For Later*.
- 4. To delete the current registration and start over, select *Cancel Registration*.

| Λ. | The page at live.fraternalevents.com says:                                                                                                    | × |
|----|----------------------------------------------------------------------------------------------------|---|
| c  | Mandatory Activities Missing. In order to proceed with this<br>registration, you must pick from following activity types:<br>Conclave Education, Adam Carroll Keynote, Attendee Type. |   |
|    | ОК                                                                                                    |   |

If *Save and Add Another, Save and Continue,* or *Save For Later* are clicked without a mandatory activity being selected, then this message will appear. Simply fill in the mandatory field to continue. Click *Save and Continue* once all attendees are registered to move to move to the Review Page.

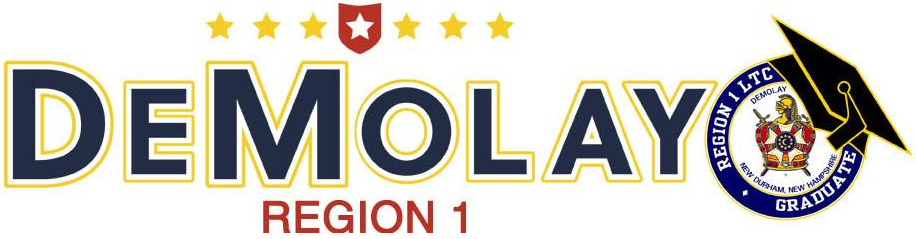

## **Review Your Registration**

|                                                                                                    | Welconie Wit. John Doe:         | interior manage my recount | -                        | WIGHT -     | Dominoura | Owners Manual                                | Log out                                                          |
|----------------------------------------------------------------------------------------------------|---------------------------------|----------------------------|--------------------------|-------------|-----------|----------------------------------------------|------------------------------------------------------------------|
| ew Grou                                                                                                    | p Registra                      | tion for Lead              | dership                  | o Tra       | aining    | g Conf                                       | erence                                                           |
| 015 even                                                                                                    | t                               |                            |                          |             |           |                                              |                                                                  |
| urchase Revie                                                                                                    | w for Group Re                  | gistration                 |                          |             |           |                                              |                                                                  |
| eated by Mr. John Doe of M                                                                                             | assachusetts DeMolay.           |                            |                          |             |           |                                              |                                                                  |
| egistration Attendee                                                                                                   | e(s)                            |                            | -1                       |             |           |                                              |                                                                  |
| Mr. John Doe (74                                                                                                    | 526182637) View S               | Schedule Modify            | Ц                        |             |           | Total co                                     | st \$335.00                                                      |
| ck here to upload required doc                                                                                         | ument                           |                            |                          |             |           | 1000100                                      | 00.00                                                            |
|                                                                                                    |                                 |                            |                          |             |           |                                              |                                                                  |
|                                                                                                    |                                 |                            |                          |             |           |                                              |                                                                  |
| Registration Cost Sur<br>Event ticket (early bird discou<br>Known DeMolay Degree Pa                                    | nmary<br><sup>nt)</sup>         |                            | x                        | 1           | a<br>-    | \$335.00<br>included                         |                                                                  |
| Registration Cost Sun<br>Event ticket (early bird discou<br>Known DeMolay Degree Pa<br>Attendee Type                   | nımary<br>nt)<br>rts            |                            | x<br>x<br>x              | 1           | =         | \$335.00<br>included<br>included             |                                                                  |
| Registration Cost Sur<br>Event ticket (early bird discou<br>Known DeMolay Degree Pa<br>Attendee Type<br>Evening Tracks | nmary<br>nt)<br>rts             |                            | x<br>x<br>x<br>x<br>x    | 1           | -         | \$335.00<br>included<br>included<br>included |                                                                  |
| Registration Cost Sur<br>Event ticket (early bird discou<br>Known DeMolay Degree Pa<br>Attendee Type<br>Evening Tracks | mmary<br><sup>nt)</sup>         |                            | x<br>x<br>x<br>x         | 1<br>1<br>1 | -         | \$335.00<br>included<br>included<br>included | es total costs: \$335.00                                         |
| Registration Cost Sur<br>Event ticket (early bird discou<br>Known DeMolay Degree Pa<br>Attendee Type<br>Evening Tracks | mmary<br><sup>nt</sup> )<br>rts |                            | x<br>x<br>x<br>x<br>Coup | 1<br>1<br>1 |           | s335.00<br>included<br>included<br>included  | es total costs: \$335.00<br>Apply Coupon                         |
| Registration Cost Sur<br>Event ticket (early bird discou<br>Known DeMolay Degree Pa<br>Attendee Type<br>Evening Tracks | nmary<br>nt)<br>rts             |                            | x<br>x<br>x<br>x<br>Coup | 1<br>1<br>1 | -         | \$335.00<br>included<br>included<br>included | es total costs: \$335.00<br>Apply Coupon<br>Taxes (0.0%): \$0.00 |

This page shows the overall registration along with each individual schedule.

- 1. Review each person's individual schedule. If something is amiss, click *Modify* and return to that person's activity list to make the change.
- 2. This number is the total cost for your Chapter.

Scroll down the page to finalize registration.

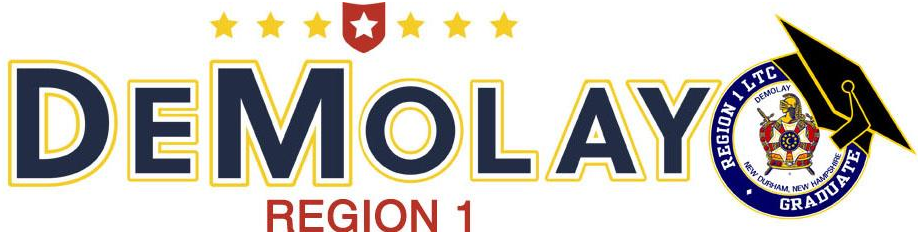

## **Finalize and Pay for LTC**

| FratemalEvents.com                                                                                                    | Welcome Mr. John Doe!                                                                                                    | Home                                                                                                    | Manage My Account                                                                                                    | Management Menu +                                                                                                    | Download Owner's Manual                                                                                                    | Log out                                                                                                    |
|----------------------------------------------------------------------------------------------------|----------------------------------------------------------------------------------------------------|----------------------------------------------------------------------------------------------------|----------------------------------------------------------------------------------------------------|----------------------------------------------------------------------------------------------------|----------------------------------------------------------------------------------------------------|----------------------------------------------------------------------------------------------------|
| Registration Notes (que                                                                                                    | estions or special requ                                                                                                    | ests):                                                                                                    |                                                                                                    |                                                                                                    |                                                                                                    |                                                                                                    |
| No notes provided                                                                                                    | upda                                                                                                    | te notes                                                                                                    |                                                                                                    |                                                                                                    |                                                                                                    |                                                                                                    |
| Terms And Co                                                                                                    | onditions                                                                                                    |                                                                                                    |                                                                                                    |                                                                                                    |                                                                                                    |                                                                                                    |
| Release and Consent: 1 hereby<br>the Region One Del/Iolay Leader<br>promote the Del/Iolay program no<br>duly authorized representatives.<br>take the necessary action to elease a<br>tear. I hereby agree to itelease a<br>with the Executive Officers, LTC 3<br>my/his attendiance at LTC, includi<br>employees and authorized repres | affirm that consent and permiss<br>ship Training Conference (LTC<br>will or in the future. I hereby ag<br>lagree that, if in the ophion of<br>ct my/his removal from the story of<br>and hold harmless Del/kolay into<br>taff Members, Advisors and oth<br>ng transportation to and from ti<br>entatives from and against any | ion has be<br>(1) I under<br>pree that th<br>the LTC 8<br>t my expen-<br>mational, the<br>re authorize<br>he site. I a<br>r and all dall | en given by a legal adult or<br>stand and agree that phot<br>ese young men will abite to<br>taff, my young men/men sh<br>se. I agree that will be re-<br>s international Supreme Co<br>ed representatives from any<br>iso agree to release and hi<br>ms or causes of action which | Parent or Legal Guardian of<br>tographs may be taken at the<br>tographs may be taken at the<br>y the statutes, by-laws, rules,<br>ould need to be removed or<br>sponsible for any damage or<br>undi, the Grand Master of D<br>d against any and all dains o<br>old harmless Lions Camp Rid<br>th the undersigned may have | each of the named Registrants for<br>event and that these photograph<br>regulations and edicts of Delviolay<br>asked to leave LTG for any reason<br>injury limy son may cause beyond<br>Hollay, and its members, officers a<br>reauses of action which may arise<br>e, New Hampshite Lions District 44 | r his/their participation in<br>is may be used to<br>international and its<br>, that I will immediately<br>reasonable wear and<br>is employees, together<br>or be connected to<br>+4, its officers, members, |
| <u>Nedical Consent</u> : I hereby author<br>anesthesia, invasive and non-inva<br>authorized to release to any DeV<br>diagnosing and treating the injury<br>contact me prior to medical treating                                                                                                    | rize any Del/Jolay Advisor at LT<br>sive medical tests, imaging, and<br>biay Advisor medical information<br>imalady complained of. If the I<br>ent.                                                                                                    | C to secure<br>2 procedure<br>1 concerninj<br>Registrant /                                                                               | for melmy young manimer<br>is as may be deemed reas<br>g melmy young manimen, ti<br>s under 18 years of age: 1                                                                                                    | n urgent or emergency treatm<br>onably medically necessary by<br>ncluding examfindings, test re<br>understand that, if practicable                                                                                                    | ent, including transportation, hosp<br>a licensed medical professional. M<br>scults and any treatments provided<br>e, reasonable efforts shall be made                                                                                                    | talization, surgery,<br>edical providers are<br>1 for the purpose of<br>e by the LTC Staff to                                                                                                    |
| I have read and agree to t                                                                                                    | he terms and conditions for th                                                                                                    | tis event.                                                                                                    |                                                                                                    |                                                                                                    |                                                                                                    |                                                                                                    |
| 1                                                                                                    | cial options                                                                                                    |                                                                                                    |                                                                                                    |                                                                                                    | 2                                                                                                    | ofter member                                                                                                    |
| Pay/                                                                                                    | Reserve Seats fo                                                                                                    | or this                                                                                                    | registration                                                                                                    |                                                                                                    |                                                                                                    |                                                                                                    |
|                                                                                                    |                                                                                                    |                                                                                                    |                                                                                                    | 2                                                                                                    | In Advance By Credit                                                                                                    | (Cad (PayPal)                                                                                                    |
| Regi                                                                                                    | stration Manage                                                                                                    | ement                                                                                                    |                                                                                                    |                                                                                                    | /                                                                                                    |                                                                                                    |
|                                                                                                    |                                                                                                    |                                                                                                    |                                                                                                    |                                                                                                    | Cancel Registration                                                                                                    | Back to list                                                                                                    |

- 1. You must agree to the *Terms and Conditions*.
- 2. If an attendee was forgotten, click *Add Another Member* to return to the member selection page.
- 3. Once satisfied with the registration, click *In Advance By Credit Card (PayPal)*. A PayPal account is not required to pay for LTC.
- 4. Once paid, you can now upload medical documents and consent forms to each DeMolay's registration. All forms must be uploaded otherwise they will not be allowed to attend LTC!

And you are done! Congratulations!

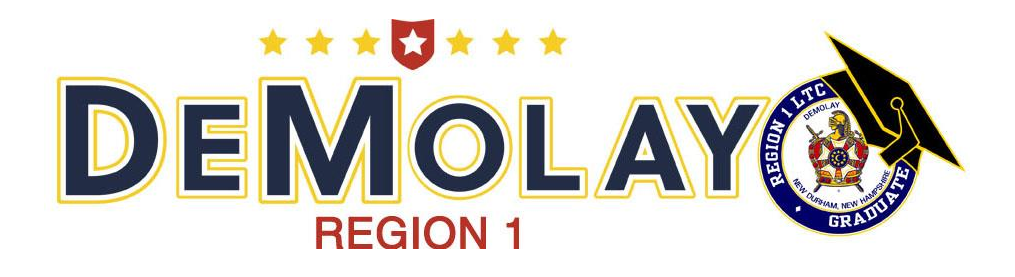

## FAQs

- Q Q: I'm in the middle of registering my Chapter for Conclave and cannot find one of my members or advisors names in the predetermined list, where are they?
- A: Chances are they do not have an account in the registration system. At this point, you want to click **Back to list** at the bottom of the page and then create an account for that person. You can do that by following the instructions under "Sign Up Your Chapter" on page 5.
- Q: I clicked *Back to list* and cannot find the registration I already started. How do I get back to that registration?
- A: Quite easily! From any page click *Management Menu* and then *Manage My Organizations*. From this page, you can see your partial registration for Conclave 2016. Click *Complete* to continue your registration.
- Q: What kind of notes or special requests are you looking for in the *Registration Notes* section?
- A: This section can be used to request specific rooming assignments, health concerns beyond the normal medial health release form, etc.
- Q: How do I pay without a PayPal account?
- A: On PayPal page there will be two options on the right; pay with a PayPal account and pay with a debit/credit card. Choose the second option and fill out the information.